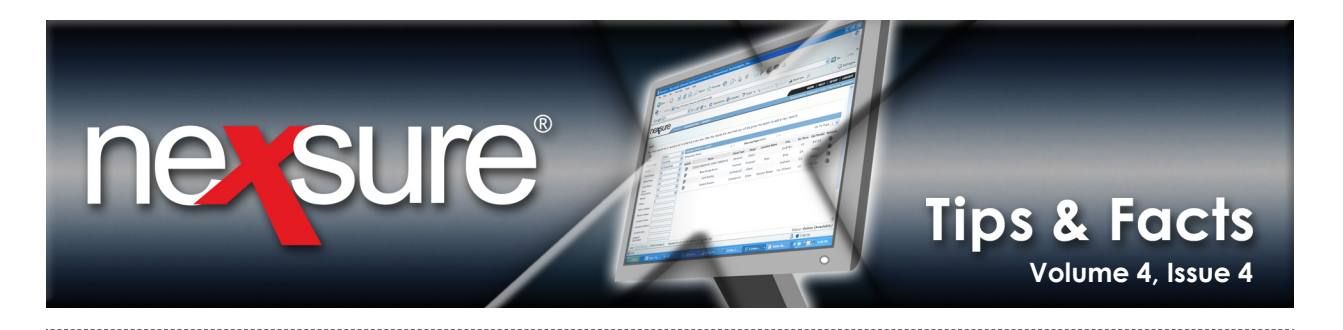

## IN THIS ISSUE

Synchronizing Actions with Microsoft<sup>®</sup> Outlook<sup>®</sup>

## Synchronize Actions with Microsoft Outlook

Open actions assigned to the logged-on user can quickly be added to their Outlook Calendar or Tasks using Nexsure's **Microsoft Office Integration for Microsoft Outlook**. Actions are added by the user at client and policy levels as well as through servicing functions. Once an action is open, perform the following steps to synchronize Actions with Microsoft Outlook:

| tion Items                                         | nevsure                                                                                                    |  |
|----------------------------------------------------|----------------------------------------------------------------------------------------------------|--|
| ame: New England Power Generator<br>opic: [Renewal | Assign  Current User : Betsy Cormier  Account Manager : Susan McDonough  O Others  Search  First Name:  Search  (show)  (show) (show)  (show)  (show)  (show) |  |
| Vious Memo                                         | 2<br>2<br>2<br>2<br>2<br>2<br>2<br>2<br>2<br>2<br>2<br>2<br>2<br>2<br>2<br>2<br>2<br>2<br>2                                                                                                    |  |

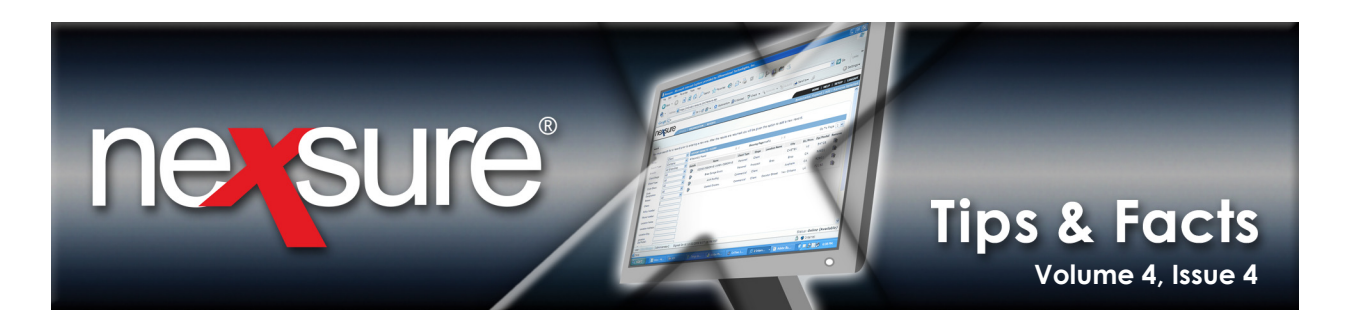

2. Click the **Calendar** is icon to select the action's **Due Date**. The action's **Due Date** is the date the action will synchronize as an appointment on your **Outlook Calendar** or the due date of tasks.

| Action Items                                                                                                    | ne sure                                              |
|----------------------------------------------------------------------------------------------------|------------------------------------------------------|
| Name: New England Power Generator Topic: Renewal Type: Call Underwriter                                                                                                    | Assign<br>© Current User : Betsy Cormier             |
| Status: Open x<br>Priority: Normal x<br>Due 04/13/2008                                                                                                    | Account Manager : Susan McDonougn     O Others     V |
| Image         Image         Image <th< th=""><td>Lest Name: Search [show]</td></th<> | Lest Name: Search [show]                             |
| Cert licate:<br>Mem<br>Call underwriter for renewal mod                                                                                                    | [show]                                               |
| Previ us Memo                                                                                                    | <u>ر</u><br>اع                                       |
|                                                                                                    | ۲.                                                   |
| MS O fice Integration                                                                                                    | Save Save & Add Cancel                               |

3. Select the **Reminder** check box to set up an Outlook reminder for the action when it is synchronized. The reminder will occur in the number of minutes selected from the **Due Time** of the action. Click **Save** to complete the action.

4. From Home > ACTIONS, click the [Outlook] link. All actions created or updated throughout the day that are assigned to the logged-on user and have been marked for Outlook synchronization can be synchronized at one time by clicking the [Outlook] link on the Home > ACTIONS screen.

| n   | exs       | ure                     |                             |                                         |         |                           |                           |                    |                               | HOME   HELP   SETUP         | LOGOUT      |
|-----|-----------|-------------------------|-----------------------------|-----------------------------------------|---------|---------------------------|---------------------------|--------------------|-------------------------------|-----------------------------|-------------|
|     |           | SEARCH                  | ORGANIZATION                | REPC RTS                                |         |                           |                           |                    | Bookm                         | arks: Expand   Add   Remo   | ve Selected |
| ACT | TONS   OF | PORTUNITIES   MARK      | ETING   BINDER LOG          | EDI'S   AUDITS   EXPIRATIONS            | ENDORS  | EMENTS   CANCELLATI       | ONS   CLAIMS   I          | NTERFACE   DELIVER | Y                             |                             |             |
| н   | iello, Be | tsy Cormier             |                             |                                         |         |                           |                           |                    |                               | Home                        |             |
| 6   | actions   |                         |                             |                                         |         |                           |                           |                    |                               |                             |             |
|     |           |                         |                             | T                                       |         |                           |                           |                    |                               |                             |             |
|     | All       |                         | - 0                         | [Outlook]                               | li 4 sh | owing page 1 of 3 🕨       | Page 1                    |                    | Export]                       | Filter: [Show] [Add New]    |             |
|     | Details   | Client Name<br>Priority | Action Topic<br>Action Type | Policy-ID #/Ref<br>LOB(s)/Eff-Exp Dates | Status  | Due Date<br>Due Time      | Days Left<br>(Overdue By) | Assigned To        | Created By<br>Created On      | Updated By<br>Updated On    |             |
|     |           | Personal Action         |                             |                                         |         |                           |                           |                    |                               |                             | -           |
|     | ₽         |                         | Personal<br>H Appointment   |                                         | Open    | 08/07/2007<br>9:01 AM EST | (248)                     | Betsy Cormier      | Susan McDonough<br>08/07/2007 | Betsy Cormier<br>10/02/2007 |             |
|     |           | Training Live Meeti     | ng - Conference # 1-8       | 00-672-8906                             |         |                           |                           |                    |                               |                             |             |

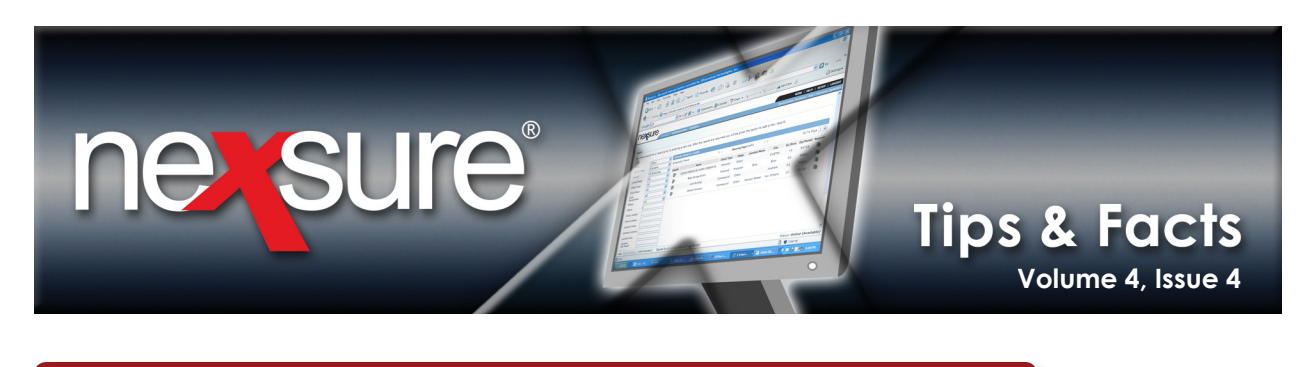

5. If this is the first time synchronizing actions with Outlook, the following **Tip** message will display. Click the **Do not show this message next time** check box to disable this message when synchronizing actions. Click **OK** to start or be redirected to Outlook.

| Tip                                                                                                 |  |
|----------------------------------------------------------------------------------------------------|--|
| Outlook will be launched or you'll be redirected to Outlook if it's already open.                   |  |
| Select Outlook messages and run the menu "Save As Nexsure<br>Attachment" to post messages           |  |
| Run the menu "Synchronize with Nexsure Action" to synchronize<br>Outlook with Nexsure action items. |  |
| Please empty "Deleted Items" folder to synchronize items properly.                                  |  |
| Click on OK to continue.                                                                            |  |
|                                                                                                    |  |

6. A **Nexsure Outlook Synchronization** message will display while the synchronization is in process. When the synchronization is complete, the message displays the number of items that have been synchronized. Click **OK** to continue.

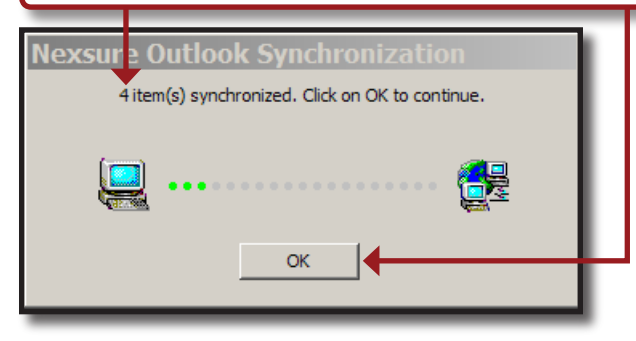

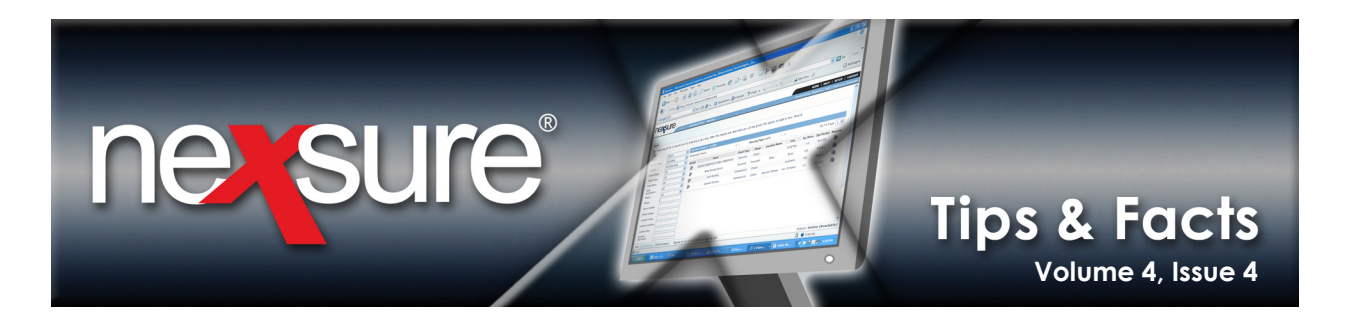

| 7.    |    | A        | ctic          | ons are added t             | to the <b>Outloo</b>       | k Calendar         | or <b>Tasks</b> acc        | ording to the             | e icon assig  | ned to the <b>A</b>         | ction Type                  |           |
|-------|----|----------|---------------|-----------------------------|----------------------------|--------------------|----------------------------|---------------------------|---------------|-----------------------------|-----------------------------|-----------|
| actio |    |          | F             |                             |                            |                    |                            |                           |               |                             |                             |           |
|       |    |          |               |                             |                            | 🕅 🖣 Shov           | wing page 1 of 1 🕨 🕅       | Page 1                    |               |                             | Filter: [Show]              | [Add New] |
|       | De | ail      |               | ActionTopic<br>Action Type  | Policy Info<br>Priority    | Status             | Due Date<br>Due Time       | Days Left<br>(Overdue by) | Assigned To   | Created By<br>Created On    | Updated By<br>Updated On    |           |
|       |    | >        |               | Renewal                     |                            |                    |                            |                           |               |                             |                             | *         |
|       |    |          | 4             | 🔁 Call Underwriter          |                            | Open               | 04/13/2008<br>10:01 AM EST | 2                         | Betsy Cormier | Betsy Cormier<br>04/11/2008 | Betsy Cormier<br>04/11/2008 |           |
|       |    |          |               | Call underwriter for renewa | al mod                     |                    |                            |                           |               |                             |                             |           |
|       |    | þ        |               | Renewal                     |                            |                    |                            |                           |               |                             |                             |           |
|       | 1  |          | →             | Create meeting agenda       | IS                         | Open               | 04/16/2008<br>9:01 AM EST  | 5                         | Betsy Cormier | Betsy Cormier<br>04/11/2008 | Betsy Cormier<br>04/11/2008 |           |
|       |    |          |               | Prepare renewal review me   | eeting agenda with Accou   | nt Management Tean | n                          |                           | 100           |                             |                             |           |
|       | Ę  | <u>}</u> |               | Renewal                     |                            |                    |                            |                           |               |                             |                             |           |
| L     | -  | -        | $\rightarrow$ | Schedule appointment        |                            | Open               | 04/26/2008<br>10:30 AM EST | 15                        | Betsy Cormier | Betsy Cormier<br>04/11/2008 | Betsy Cormier<br>04/11/2008 |           |
|       |    |          |               | Schedule renewal review set | ession with client and Acc | ount Team          |                            |                           |               |                             |                             |           |
|       | _  | _        |               |                             |                            |                    |                            |                           |               |                             |                             |           |

8. Actions that display with a **Phone** 🗟 or **Schedule Calendar** 😽 icon on the Action summary screen are added to the user's Outlook Calendar as an appointment when synchronized.

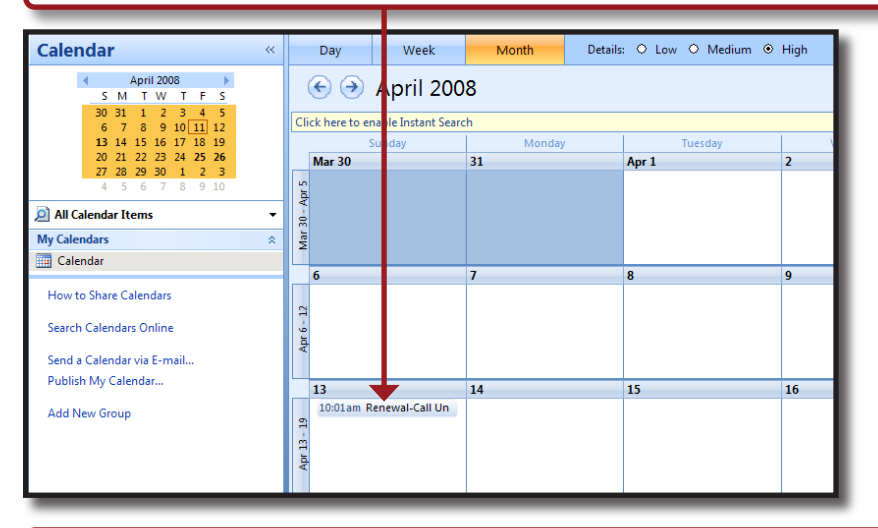

9. Actions that display with any other icon on the Action summary screen are added to the user's **Outlook Tasks** when synchronized. The synchronization of Nexsure Actions to Outlook is outgoing only. Any updates to actions in Nexsure will update the user's Outlook on subsequent synchronizations. Updates to actions made in Outlook do not synchronize back to Nexsure Actions. Remember to update your Nexsure Actions for proper documentation of client activity.

|              | _    |                |                 | _          | _             |                       |           |     |
|--------------|------|----------------|-----------------|------------|---------------|-----------------------|-----------|-----|
| 🖂 Mail       | 400  |                |                 |            |               |                       |           |     |
| Calendar     |      |                |                 |            |               |                       |           |     |
|              |      | Show tasks of  | Ve Date         | Start Date | Due Date      | Reminder Time         | In Folder | *   |
| See Contacts | S    | Renewal-Create | meeting agendas | None       | Wed 4/16/2008 | Wed 4/16/2008 8:46 AM | Tasks     | 9 🔾 |
| 🖉 Tasks      | Tasl |                |                 |            |               |                       |           |     |
| u 🖬 🛛 🔹      |      |                |                 |            |               |                       |           |     |

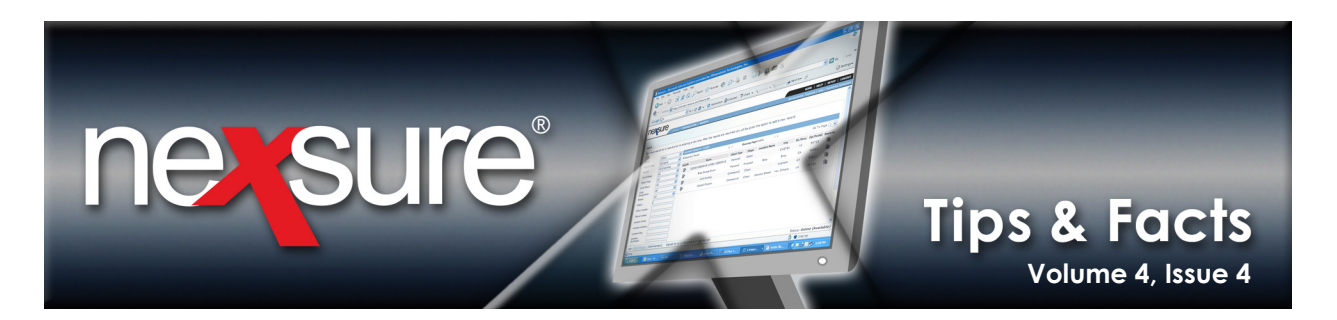

## How to select an Action Type's Icon

Perform the following steps to select an Action Type's icon:

| <ol> <li>In the Setup</li> <li>Click the typ</li> </ol>                                                                                                    | ) Consol            | e, click Action                                                                                                    | s.                       |                            |                                       |                                                                                                    |                                                                                                    |
|----------------------------------------------------------------------------------------------------|---------------------|----------------------------------------------------------------------------------------------------|--------------------------|----------------------------|---------------------------------------|----------------------------------------------------------------------------------------------------|----------------------------------------------------------------------------------------------------|
| SEARCH<br>Search Selver to<br>cess Rexsure setup information.<br>atup Console                                                                                                | actions to          | ON RE ORTS                                                                                                    | _                        | Kd change of chill cap (2) | Bool                                  | HOME   HELP  <br>kmarks: Expand   Add                                                                                                    | SETUP   LOGO<br>Remove Select<br>[Add New]                                                                 |
| Actions<br>Color Schemes<br>Integration<br>Downloads<br>Lookup Management<br>Opportunities<br>Print Ilank Forms<br>Programs<br>Document Templates<br>Security Administration | Details             | Action Type<br>Put a policy in history<br>Put policy In Force<br>Quote too high<br>Received from Carrier?<br>Renewal Solicitation<br>Rental Carr White Paper<br>Run MVR for Cllient<br>Schedule appointment<br>sign Disclaimer for flood | Description              | Date Created               | status Undated b<br>/setup/action/typ | Updated date           er         02/25/2008           ar         03/10/2008           09/05/2007         11/28/2007           nough 04/08/2008         10/22/2007           10/22/2007         10/22/2007 | ,<br>Remove<br>B<br>B<br>B<br>B<br>B<br>B<br>B<br>B<br>B<br>B<br>B<br>B<br>B<br>C<br>C<br>C<br>C<br>C<br>C |
| 4. Click the <b>De</b><br><b>Type</b> , or <b>[Ac</b>                                                                                                    | etails 📮<br>ld New] | icon to upda<br>to add a new                                                                                                    | ate an exis<br>Action Ty | sting Action<br>pe.        |                                       |                                                                                                    |                                                                                                    |